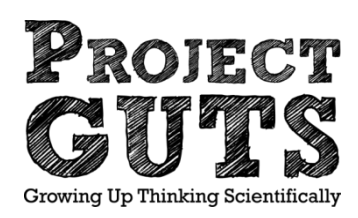

#### Agent based modeling in StarLogo Nova

#### Irene Lee Nord Anglia Workshop July 5, 2016

\* If you have not already done so, please create an account on slnova.org then go to <u>http://www.slnova.org/GUTS/projects/20704/</u> to check that a model can load and run.

#### Introductions

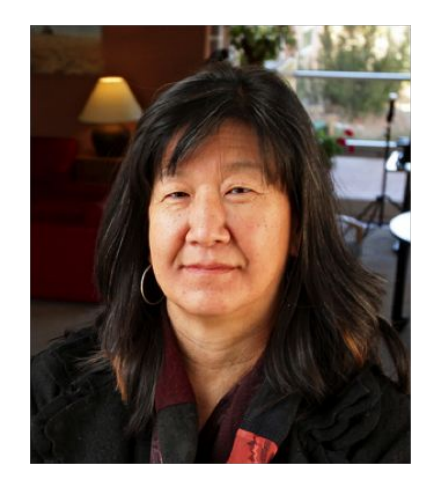

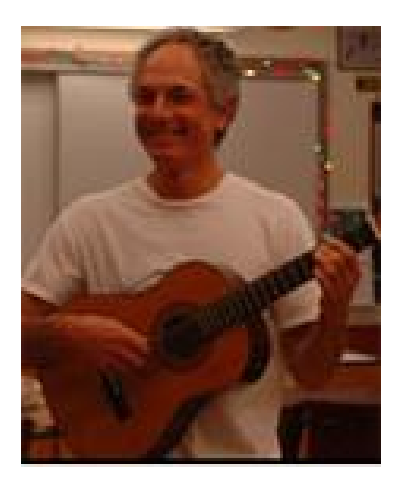

Irene Lee

Hal Scheintaub

And students ...

Imara Max Jack

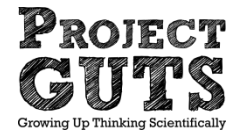

Audrey Michael

# **Overview and Logistics**

 3-hour hands-on introduction to StarLogo
Nova and Modeling & Simulation as a way to integrate CS in Science

- Your role: computer modeler and computational scientist;
- Report out as student and as a teacher.

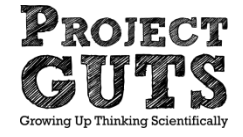

## **Norms and Expectations:**

- -Maintain a positive learning environment
- -<u>Help</u> one another
- -Acknowledge that we are learning something <u>new</u> that is sometimes <u>difficult</u>
- -Celebrate and be <u>excited</u> about all progress
- -Model the <u>dispositions we'd like to see in our</u> <u>students</u>

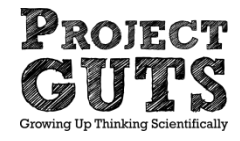

## **About Project GUTS**

NM Adventures in Modeling (MIT & SFI 2003, NSF-ITEST) Project GUTS afterschool (SFI, 2007, NSF-AYS) 2014+ embedding Project GUTS during the school day!

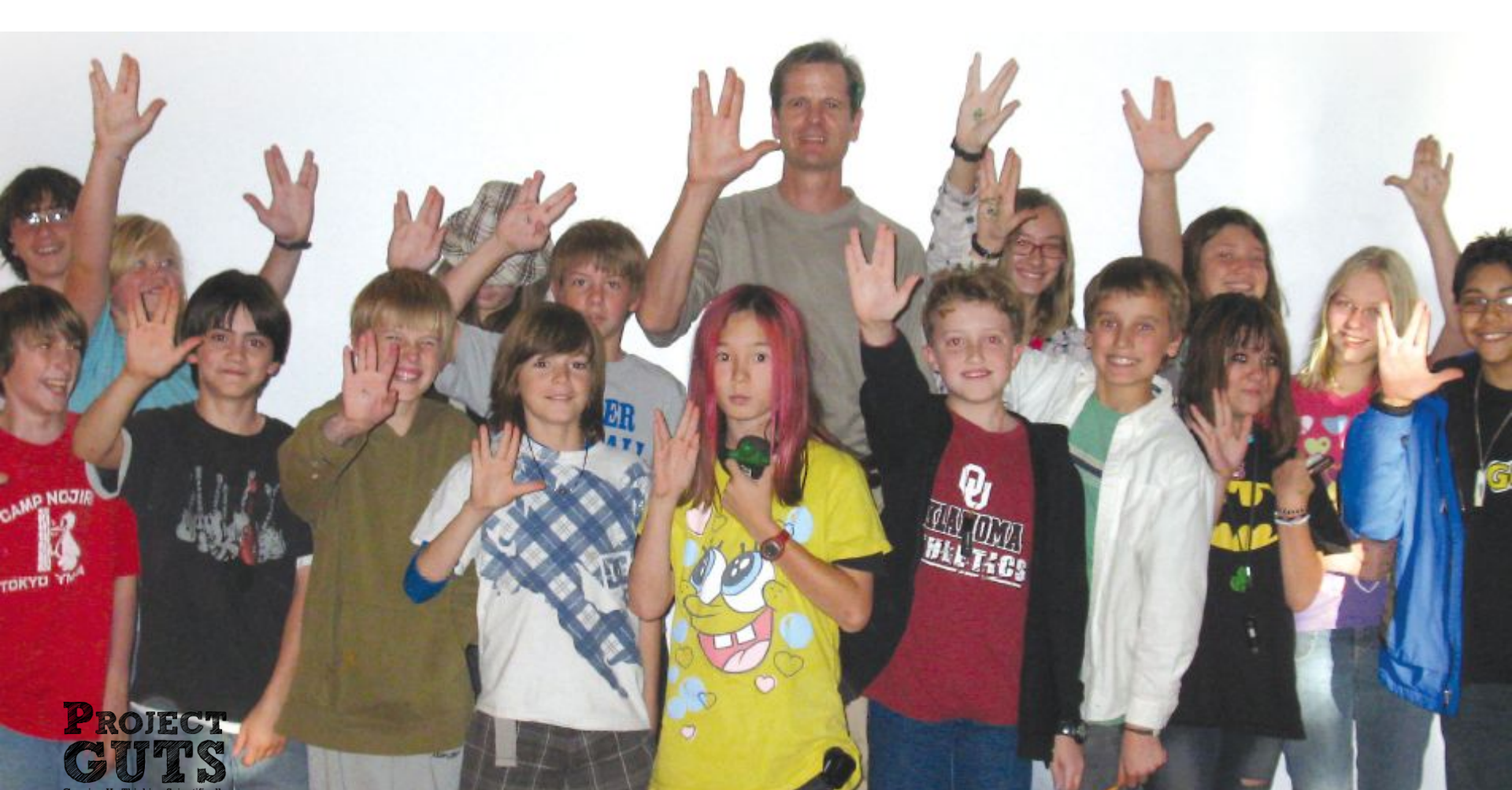

# **Goals for the Workshop**

- Gain understanding of using models to run experiments
- Gain understanding of how CS relates to modern scientific practice
- Gain understanding of computational thinking in the context of modeling and simulation.
- Learn how to create a simple Agent-based Model
- Design and conduct an experiment using your model as a testbed.

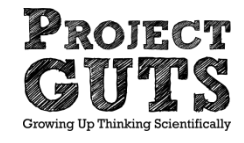

# Workshop agenda

- Mystery Model
- CS in Science Module 1: introduction to modeling and simulation
- Explore another CS in Science module (ecosystems or greenhouse gases)
- Wrap-up and discussion

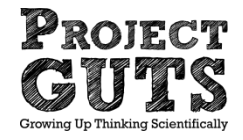

### Introduction to Computer Modeling and Simulation

-Mystery model

-http://www.slnova.org/GUTS/projects/36743/

- use model observation form
- also, give a quick tour of the interface.
- introduce setup and forever

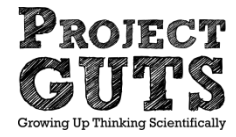

#### Setup and Forever blocks

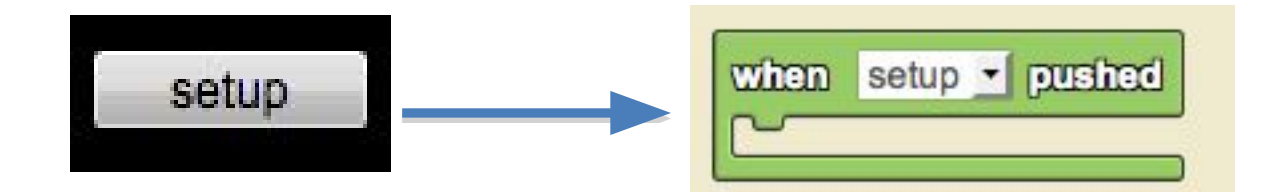

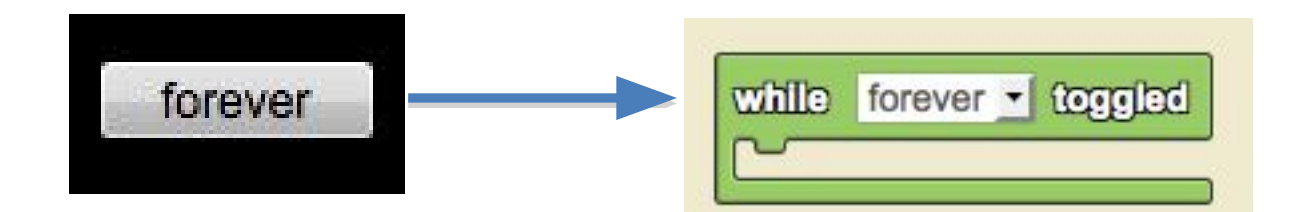

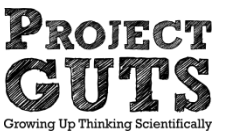

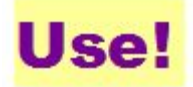

# **CS in Science--The Big Picture**

- -Use-Modify-Create Approach
- -Guide on the Side
- -Building vs. Using Models
- -Study real-world phenomena..

-cheaply, more safely, more conveniently -in ways otherwise impossible

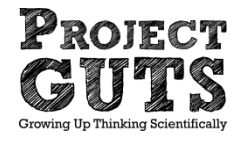

# **CS in Science modules**

- Modules for science classroom integration:
  - Module 2a <u>Water Pump</u>
  - Module 2b <u>Greenhouse Gases</u>
  - Module 3 <u>Ecosystems</u>
  - Module 4 <u>Chemical Reaction</u>

Full modules available at projectguts.org/resouces and code.org/curriculum/science

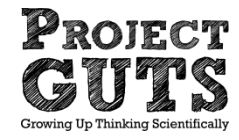

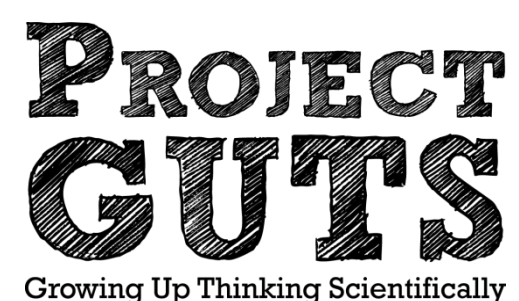

crowing op minking berenimeany

### **Modeling and Simulation**

#### Introduction to StarLogo Nova Flower Turtles

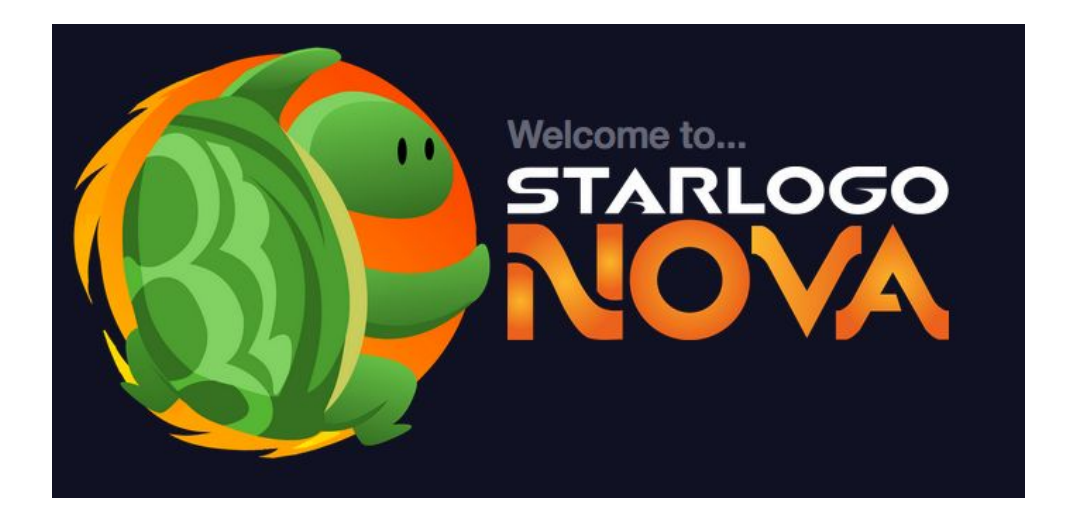

- We use StarLogo Nova (slnova.org) to explore emergent phenomena & Complex Adaptive Systems.
- Users create simulations by writing simple rules for individual "agents".
- No sophisticated mathematics or advanced programming skills are required.

# **StarLogo Nova Guided Tutorial**

• Visit the Project GUTS MOOC at guts-cs4hs.appspot.com

 Scroll down and click on Module 1: Introduction to Computer Modeling and Simulation

Follow along with Lesson 2 Activity 1a - Guided Tour

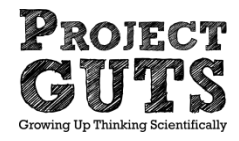

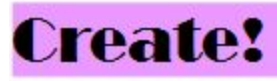

# StarLogo Nova

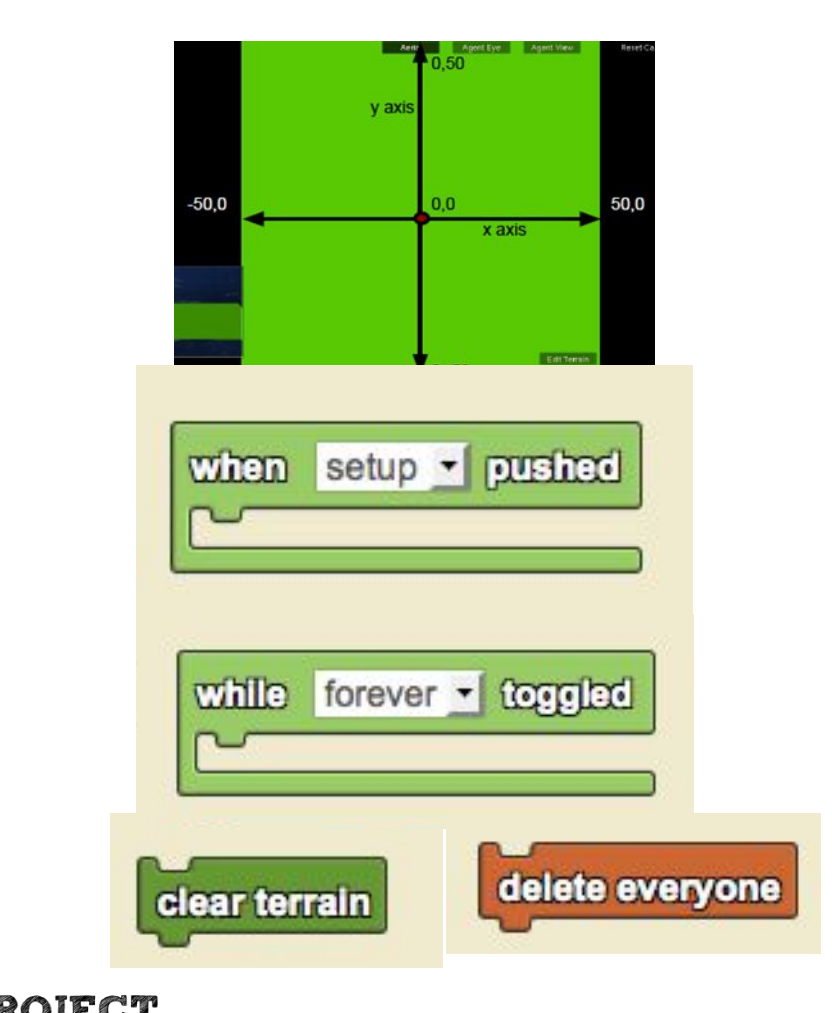

Computer Science Concepts

- Instructions
- Computer Program
- Looping
- Iterations
- Conditionals
- Variables
- Remixing

#### The World & Turtle Pages

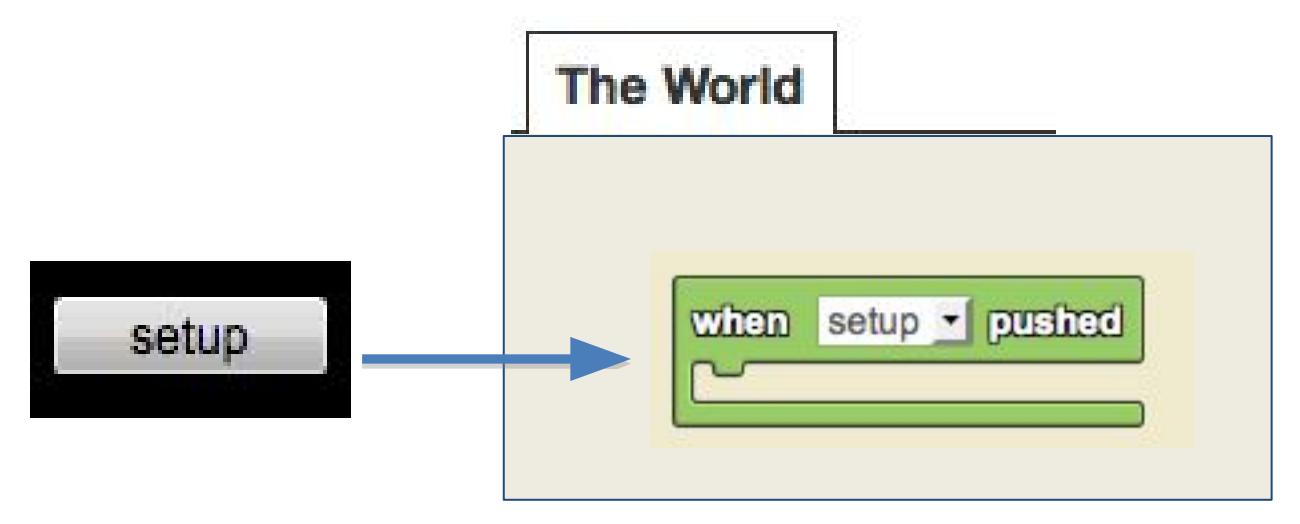

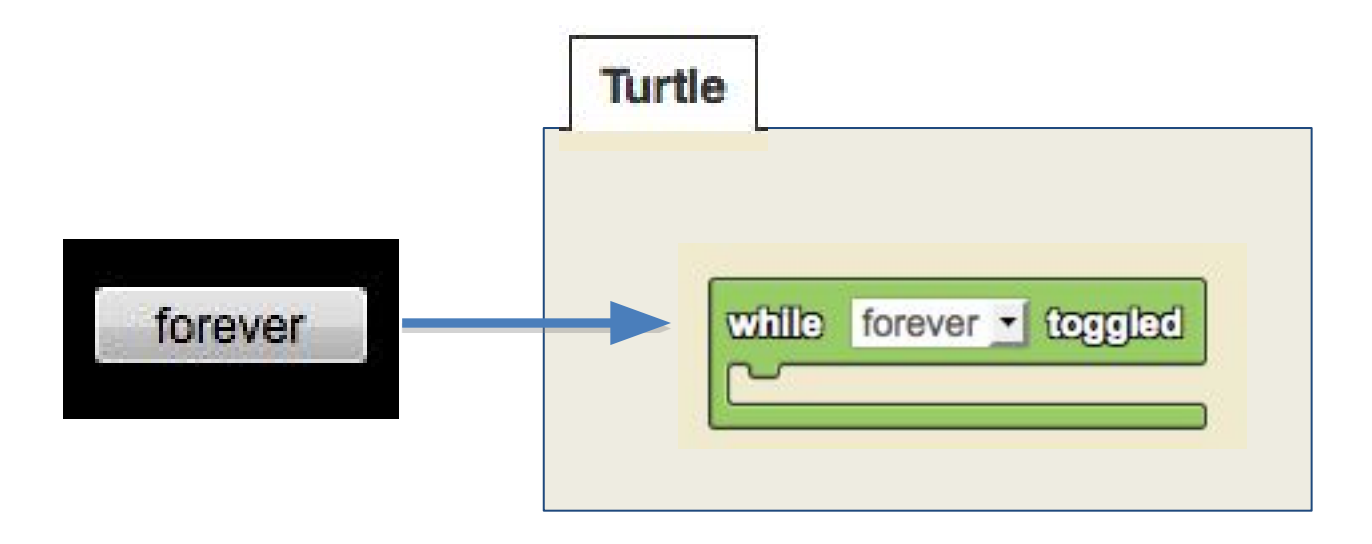

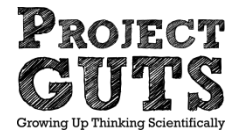

#### Pair Programming- a kid's perspective

- •Driver & Navigator protocols
- •Switching often
  - -(every 7 to 10 minutes)

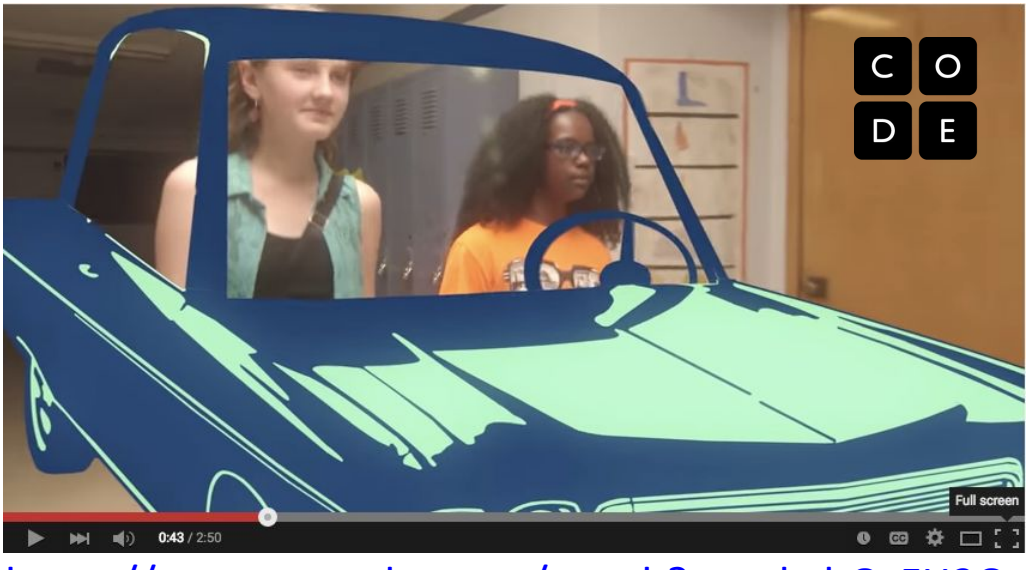

https://www.youtube.com/watch?v=vgkahOzFH2Q

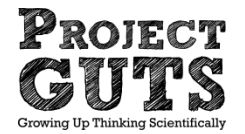

# **Pedagogy for Building Models**

- -Pair Programming
  - -Drivers
  - -Navigators
  - -Why???

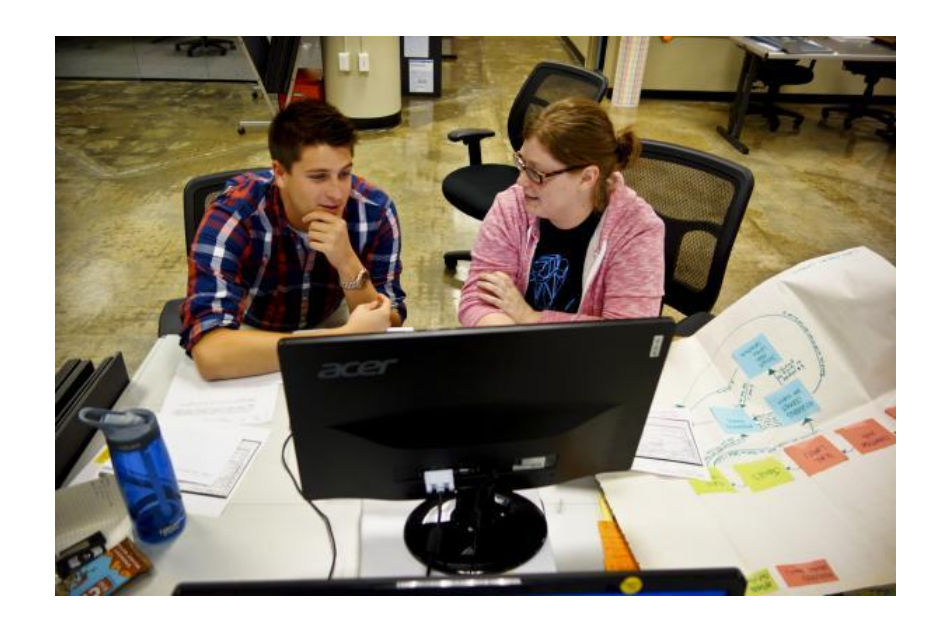

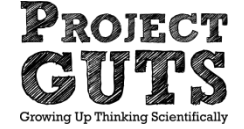

http://mediad.publicbroadcasting.net/p/shared/npr/styles/placed\_wide/nprshared/2 01310/208254582.jpg

#### **Flower Turtles**

(instructing agents to impact their environment)

-Login to StarLogo Nova, go to the GUTS gallery http://www.slnova.org/GUTS/

-Open and <u>Remix</u> the project called "Lesson 2a- Flower Turtles- Tutorial Introduction Project" <u>http://www.slnova.org/GUTS/projects/4703/</u>

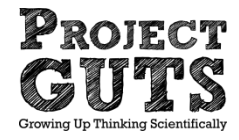

#### StarLogo Nova Blocks Review

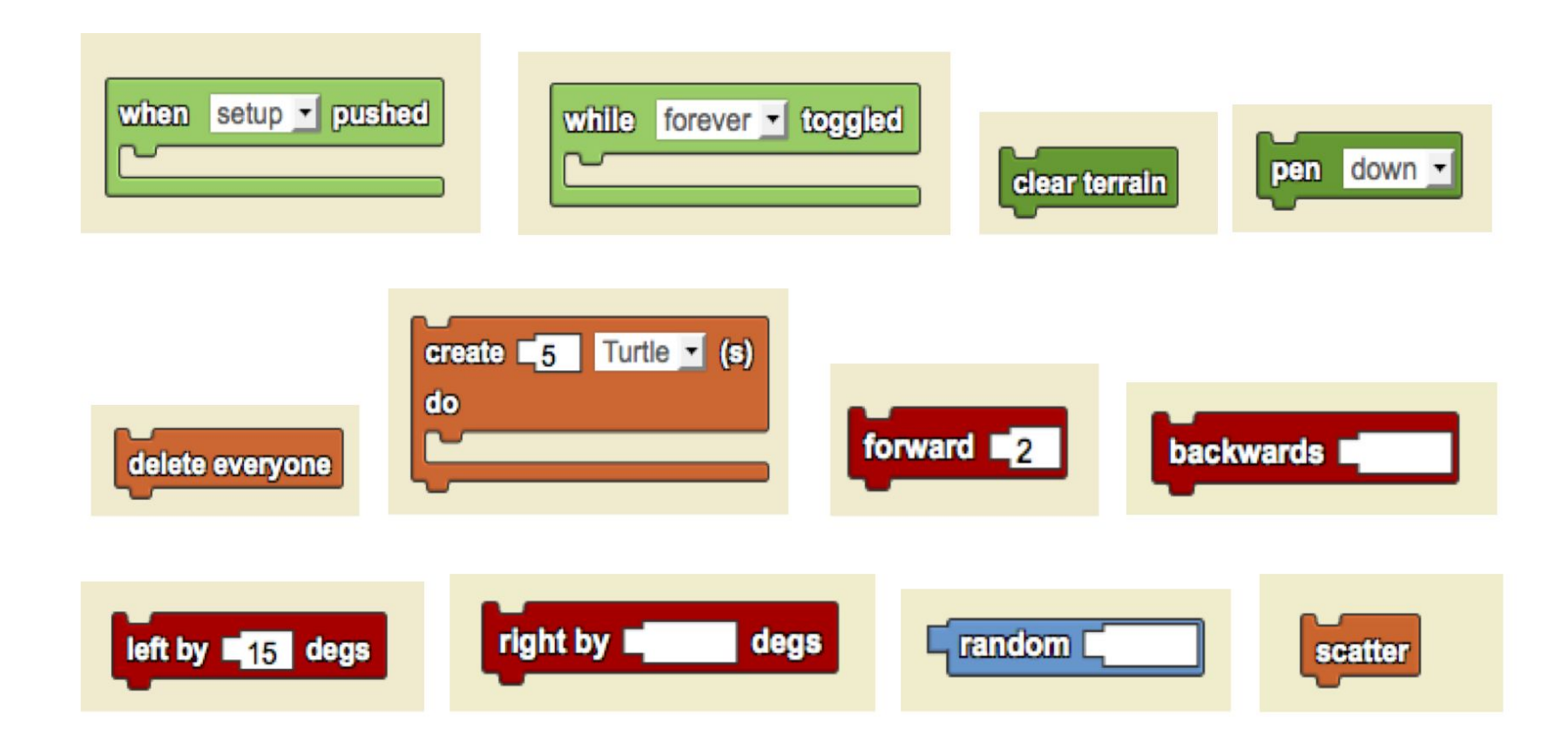

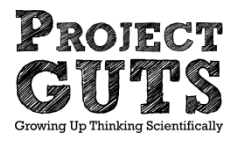

### **Terms to Remember**

- Agent
- Location
- Heading
- Steps

- Iteration
- Setup
- Runtime
- Random

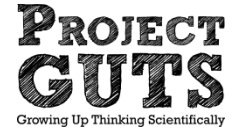

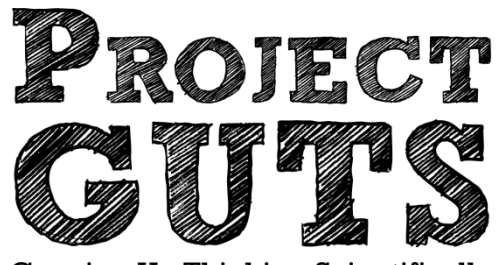

Growing Up Thinking Scientifically

### **Modeling and Simulation**

#### **Conditionals and Boolean Logic Trailblazer and Bumper Turtles**

# **Review from Flower Turtles**

- What commands enabled turtles to <u>impact</u> their environment?
- What could an agent leaving trails represent in a real world scenario?

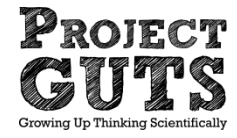

Instructions

- Starting and ending in the same place.
- Using a pencil, draw the path in the CENTER of squares.
- Pick up ALL the gold while avoiding the hazards.
- Color the squares as necessary according to the following rules:
  - Take a step forward.
  - If you are standing on a RED square, then turn right by 90 degrees
  - Else If you are standing on a **BLUE** square, then turn left by 90 degrees
  - Else If you are standing on a BLACK square, then turn right by 180 degrees
- Trade your map with your partner.

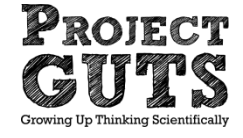

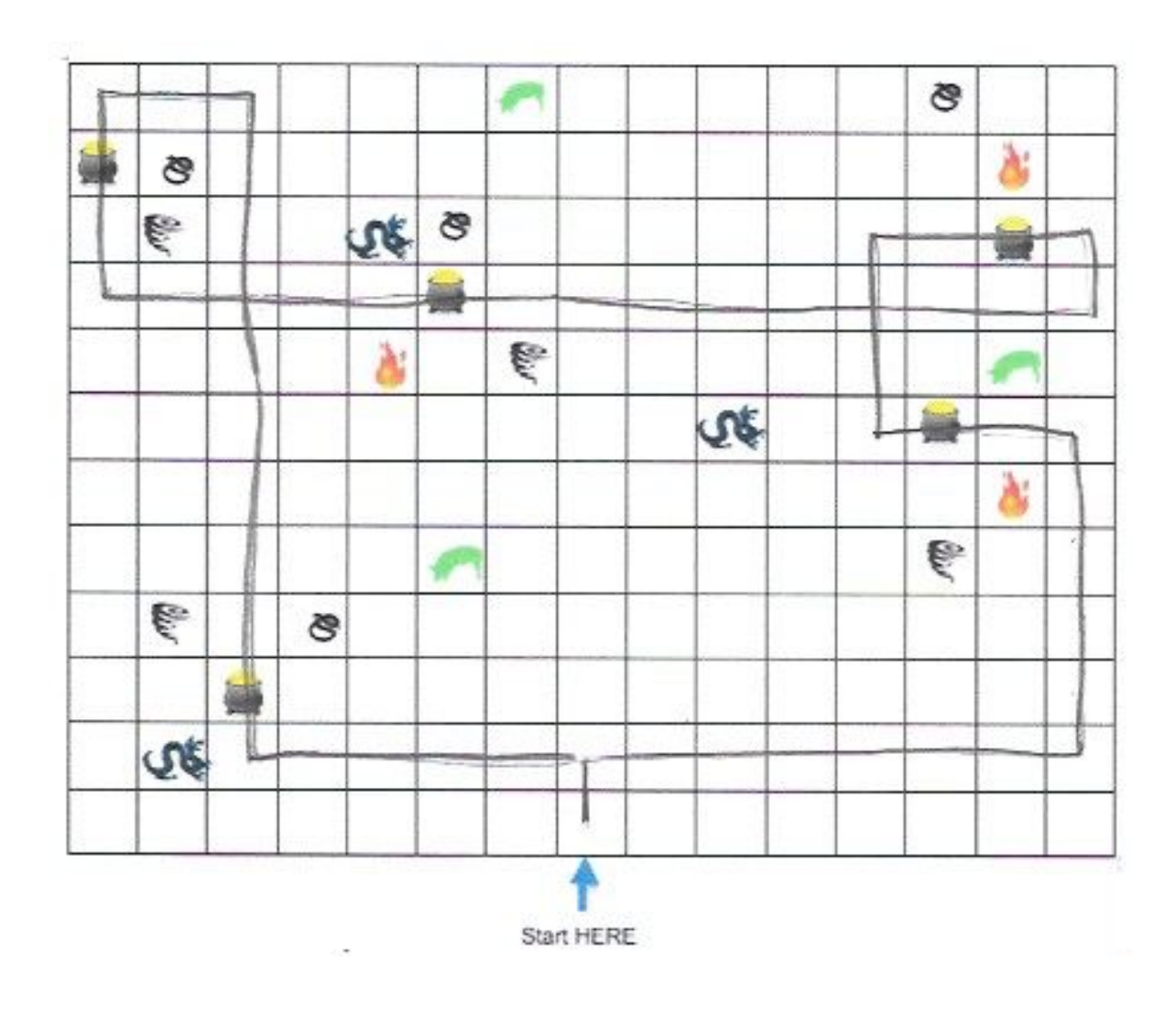

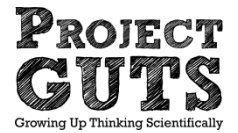

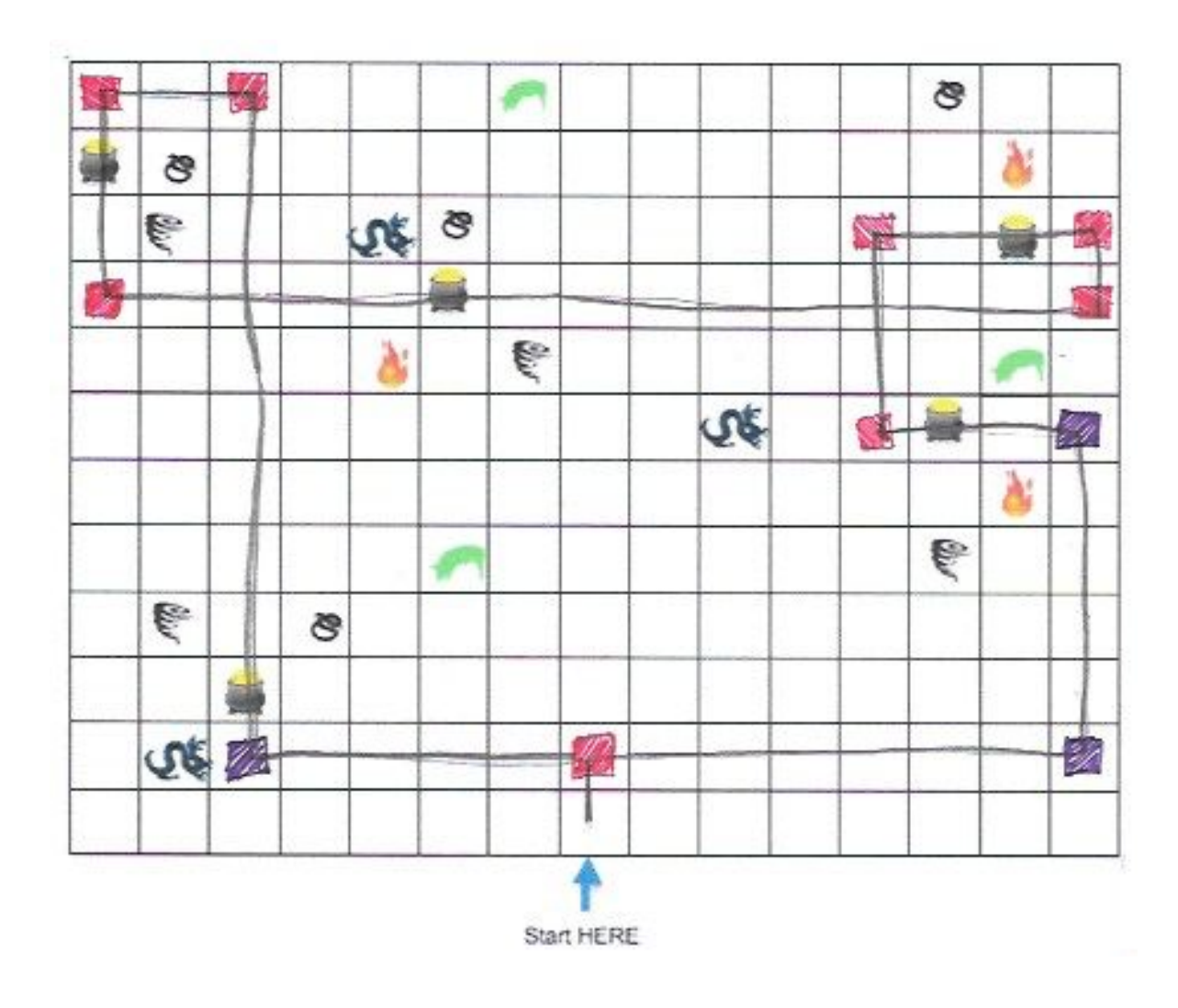

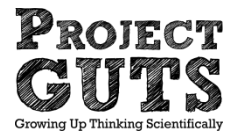

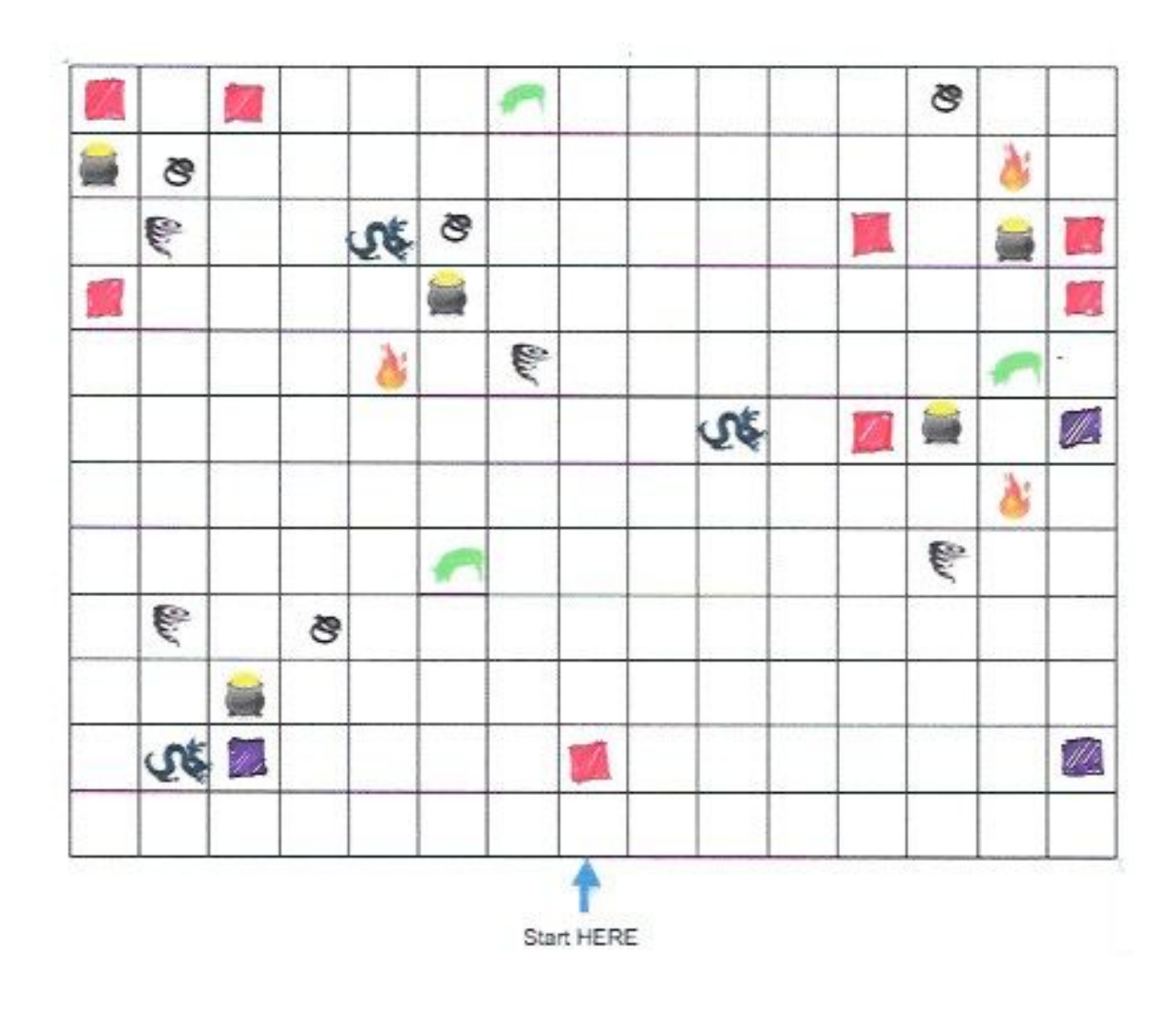

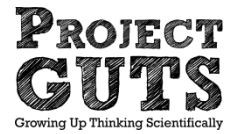

# **Trailblazer Learnings**

- Different instructions can be followed based on conditions (what color square you are on).
- Algorithms are sequences of instructions that perform a task.
- Each different path we created can be thought of as a different algorithm.
- **Discussion-**
- •Are some better algorithms than others?
- •Why or why not?

(see http://compass.ups.com/ups-drivers-avoid-left-turns/)

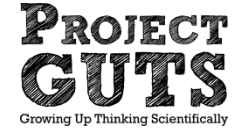

### **Bumper turtles**

- Now we are going to instruct our turtles to follow different instructions based on conditions.
- Use the same rules as trailblazers:
- If you are standing on a RED square, then turn right by 90 degrees
- Else If you are standing on a **BLUE** square, then turn left by 90 degrees
- Else If you are standing on a BLACK square, then turn right by 180

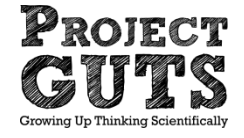

#### Setup and Forever blocks

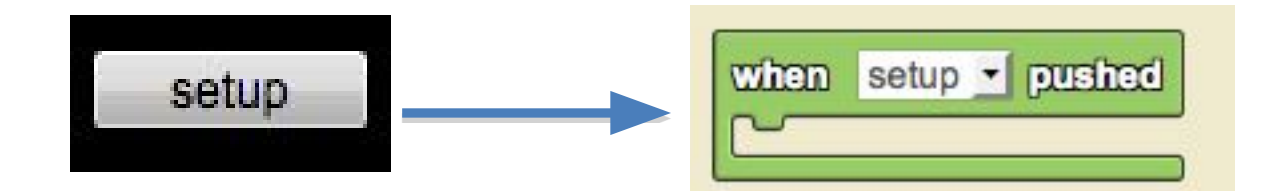

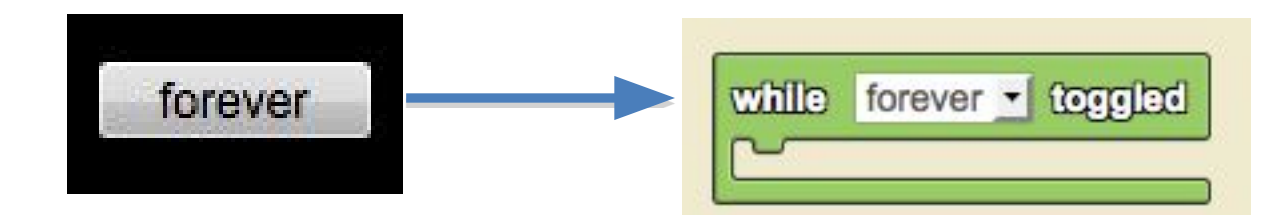

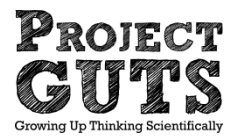

#### New StarLogo Nova Blocks

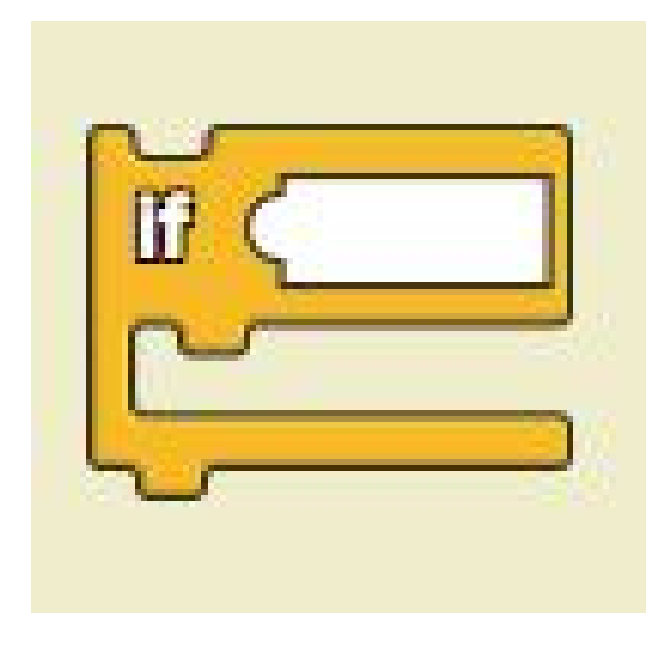

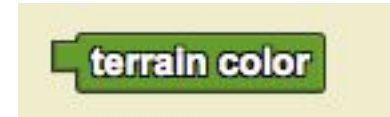

Geolor red ۲.

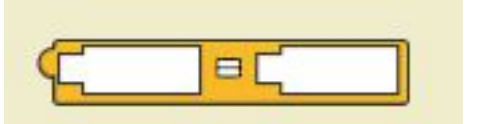

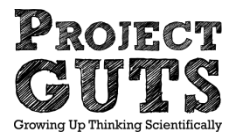

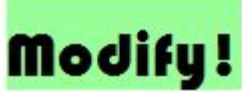

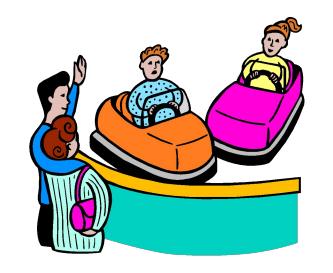

# **Bumper Turtles Challenge**

- Start with the program called "Bumper Turtles starter" program <u>http://slnova.org/GUTS/projects/9383/</u>
- Click on the "Paint Landmarks" push button and see the program execute the code provided.
- Remix the project
- Your challenge is to make the turtles react to the landmarks created by the "Paint Landmarks"

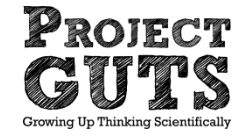

## **Bumper Turtles Progress Monitor**

#### Goals!

- Add logic so turtles react to red squares by turning right by 90°
- Add logic so turtles react to blue squares by turning left by 90°
- Add logic so turtles react to black squares by turning around 180°

#### Bonus!

Change the number of landmarks drawn in the "Paint Landmarks" procedure

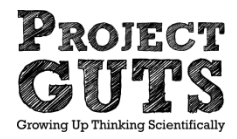

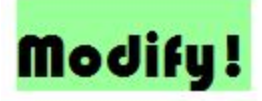

#### **Partial Solution**

| i d       | terrai  | n color | ]=⊑œ | nolog | red | • |
|-----------|---------|---------|------|-------|-----|---|
| rig       | ht by 🖿 | 90 deg  | js   |       |     |   |
|           |         |         |      |       |     |   |
|           |         |         |      |       |     |   |
| መ (<br>~~ |         |         |      |       |     |   |
| -         |         | _       |      |       |     |   |

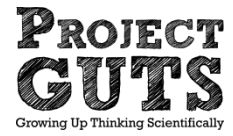

### Discussion

• What could these trails and bumpers represent in Bumper Turtles model?

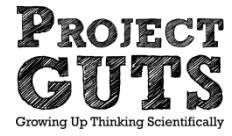

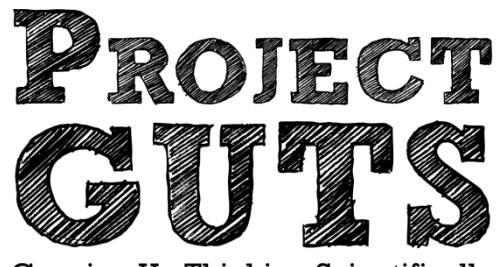

Growing Up Thinking Scientifically

### **Modeling and Simulation**

#### Probability with Dice and Data, Wiggle Walk, and Colliding Turtles
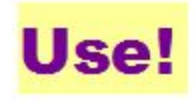

# **Using Probability**

- Next, we are going to learn about probability (or the likelihood of something happening).
- Then we are going to use probability to make turtles do a "wiggle" walk.

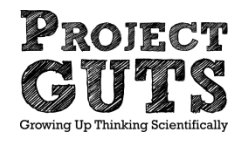

#### **Dice and Data**

-Gain understanding through hands-on exercise -Materials used

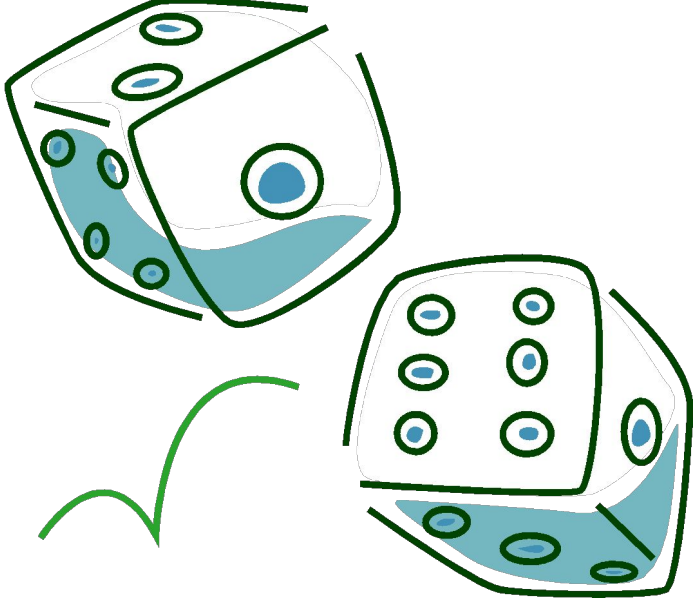

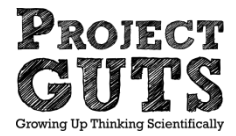

#### Roll one die

• Record the result using a hatch mark.

| 1 | Sum: |
|---|------|
| 2 | Sum: |
| 3 | Sum: |
| 4 | Sum: |
| 5 | Sum: |
| 6 | Sum: |

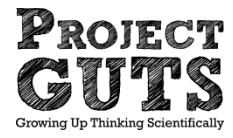

#### Roll one die

• Possible result of 50 rolls.

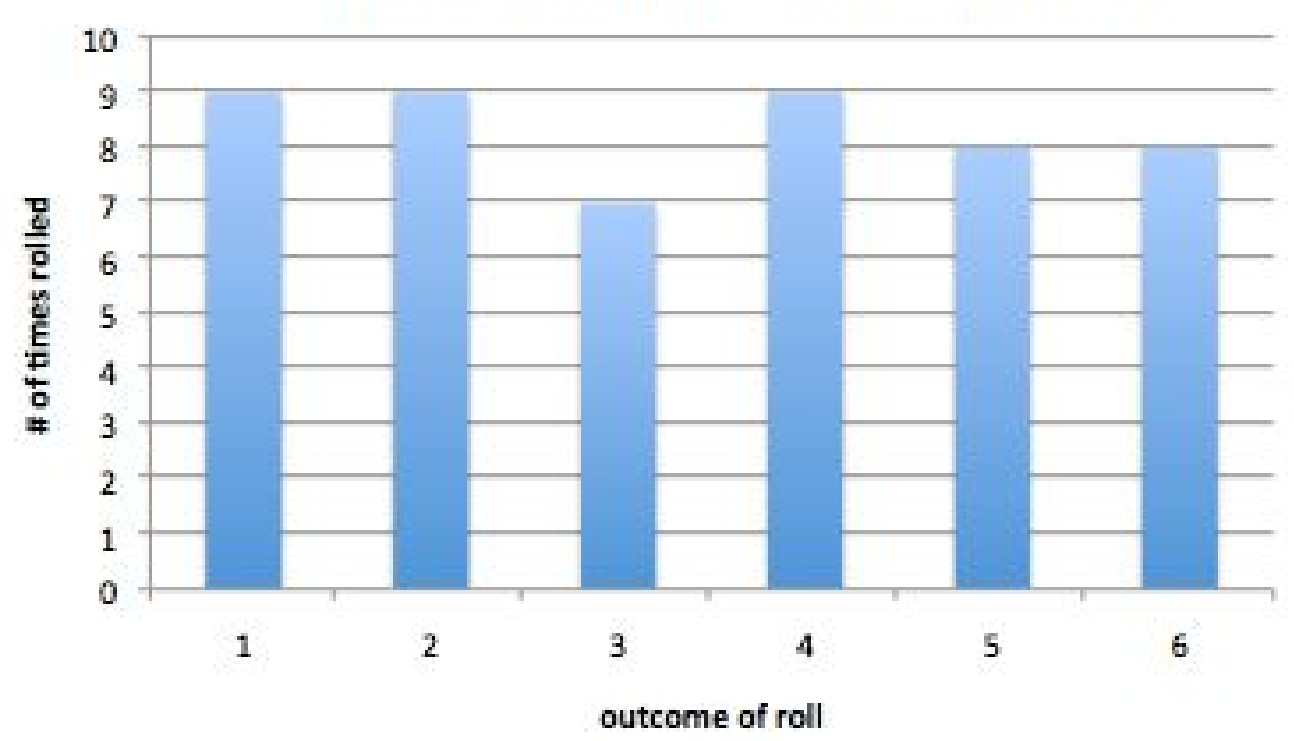

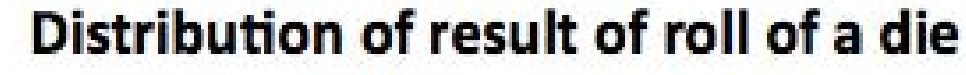

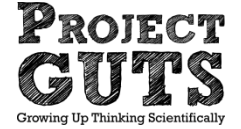

#### Roll two dice

 Record the result with a hatch mark

| 2 dice<br>(subtraction) | # of occurrences | Sum of tally |
|-------------------------|------------------|--------------|
| 5                       |                  |              |
| 4                       |                  |              |
| 3                       |                  |              |
| 2                       |                  |              |
| 1                       |                  |              |
| 0                       |                  |              |
| -1                      |                  |              |
| -2                      |                  |              |
| -3                      |                  |              |
| -4                      |                  |              |
| -5                      |                  |              |

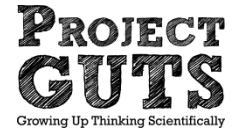

#### Roll two dice

• Possible result of 50 rolls.

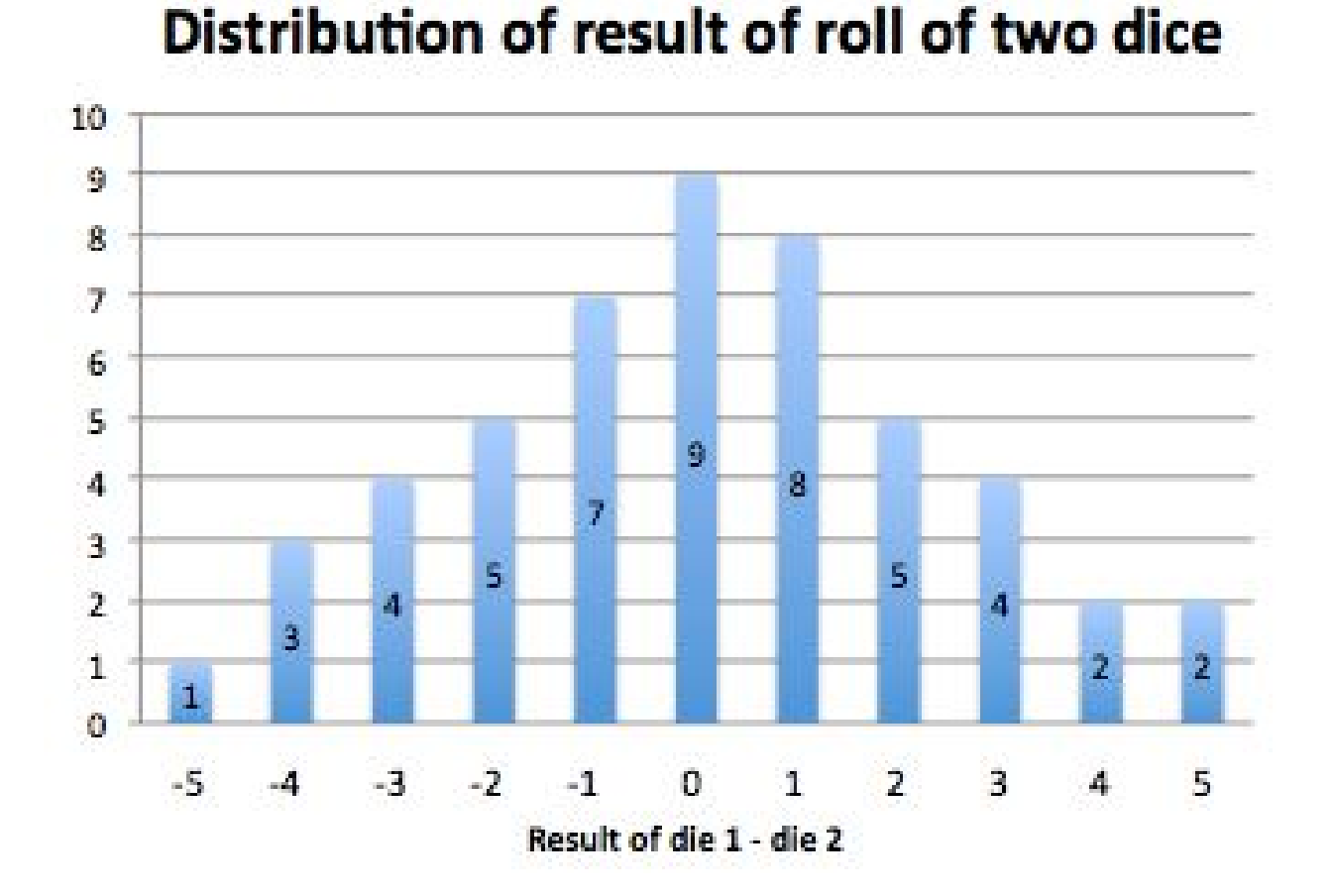

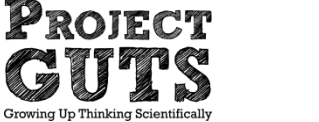

# What does this have to do with a modeling and simulation?

- One die represents right turn amount, the other represents left turn amount.
   Bight turn
- Most common outcome is ?

| 3       | Right turn |    |     |    |    |    |   |  |
|---------|------------|----|-----|----|----|----|---|--|
|         | -          | 1  | 2   | 3  | 4  | 5  | 6 |  |
| š       | 1          | 0  | 1   | 2  | 3  | 4  | 5 |  |
| m       | 2          | -1 | 0   | 1  | 2  | 3  | 4 |  |
| Left tu | 3          | -2 | - 1 | 0  | 1  | 2  | 3 |  |
|         | 4          | -3 | -2  | -1 | 0  | 1  | 2 |  |
|         | 5          | -4 | -3  | -2 | -1 | 0  | 1 |  |
|         | 6          | -5 | -4  | -3 | -2 | -1 | 0 |  |

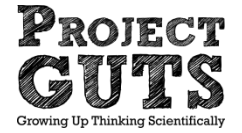

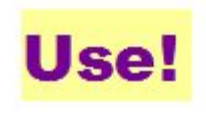

#### **Random function**

- We can mimic a roll of a die in StarLogo Nova using the random command.
- Random 6 will return a number between 0 and 5.

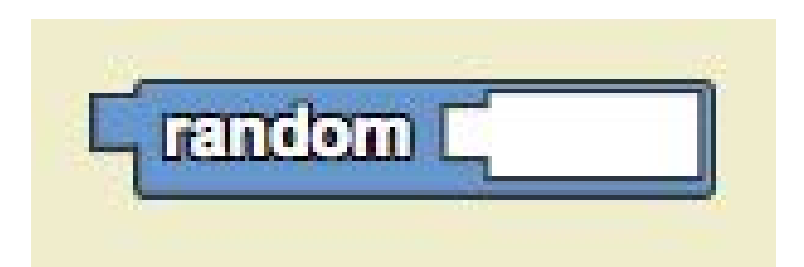

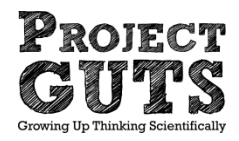

#### In StarLogo Nova

• We use a single random function like a single die.

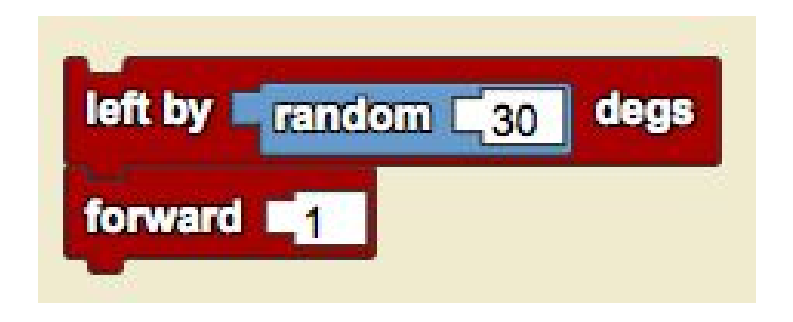

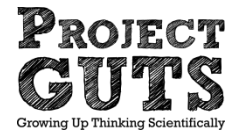

#### In StarLogo Nova

• We use two randoms to represent rolling two dice.

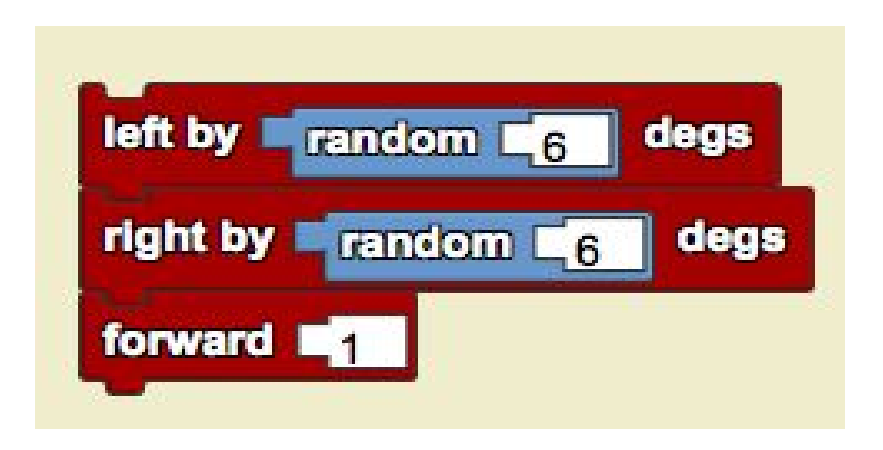

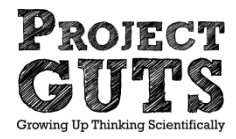

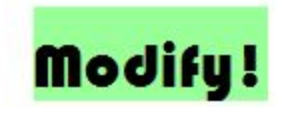

### Wiggle Walk

 What kind of motion does this produce when run repeatedly?

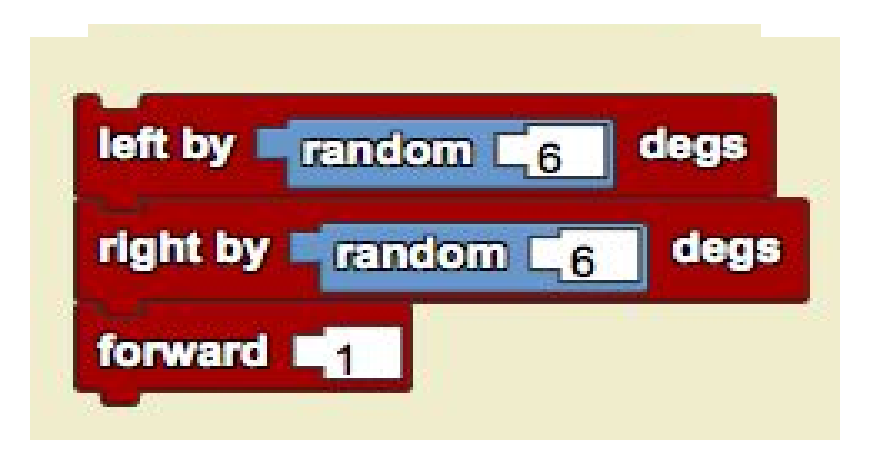

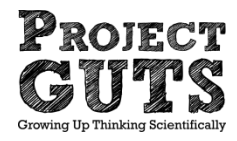

### What's really going on?

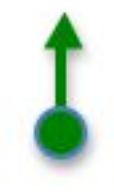

1. Agent has an initial heading.

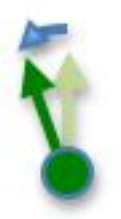

2. Agent turns left by some random number of degrees between 1 and 6. In this case, it is 2 degrees. (Image not to scale)

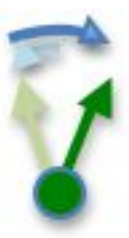

3. Agent turns right by some random number of degrees between 0 and 5. In this case, it is 5 degrees, so the final heading is 3 degrees to the right of the original heading. (Image not to scale)

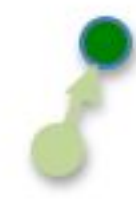

 Agent takes one step forward at new heading. (Image not to scale)

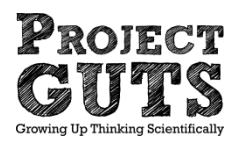

#### Self-test of understanding

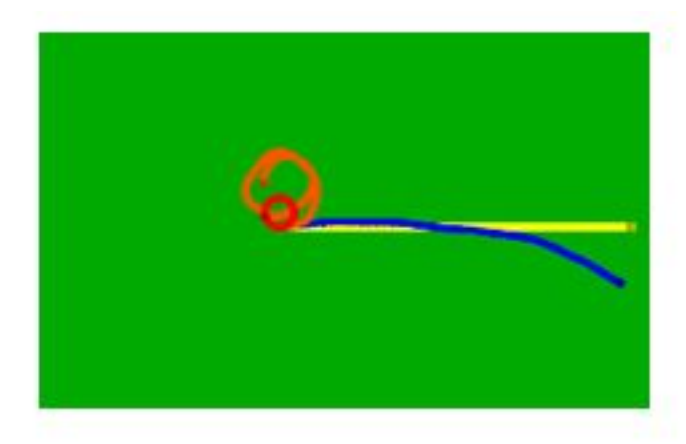

Match the command blocks a, b, c, and d with the path created by an agent following those blocks.

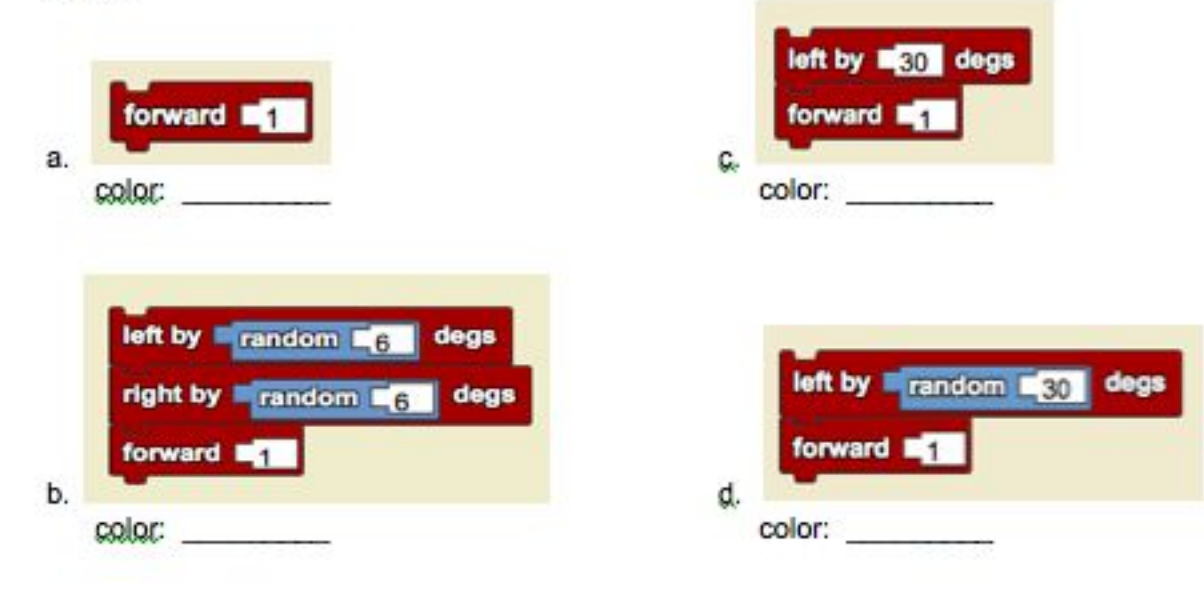

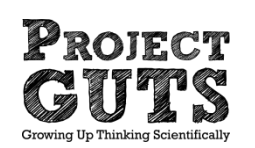

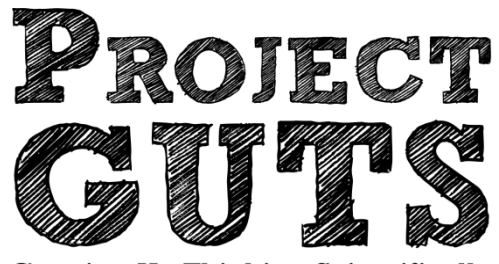

**Growing Up Thinking Scientifically** 

#### **Modeling and Simulation**

#### **Colliding Turtles**

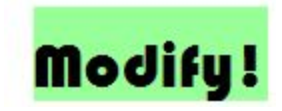

#### Collisions

New Command: Collision

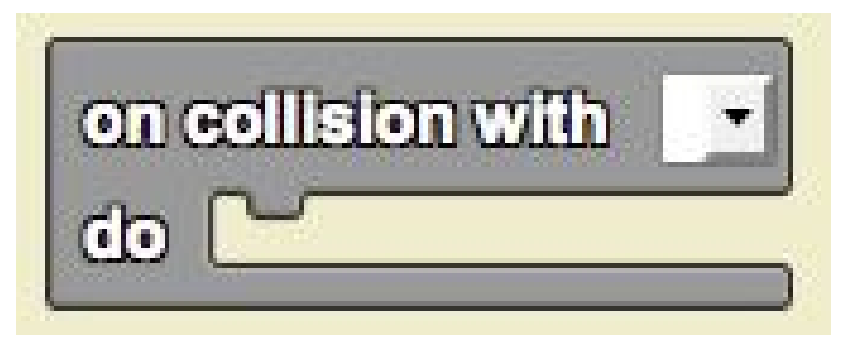

 Collisions occur when two agents bump into one another. (They do not need to be centered on the same patch.)

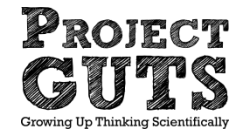

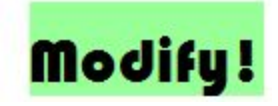

### **Colliding Turtles**

#### New Command: Collision

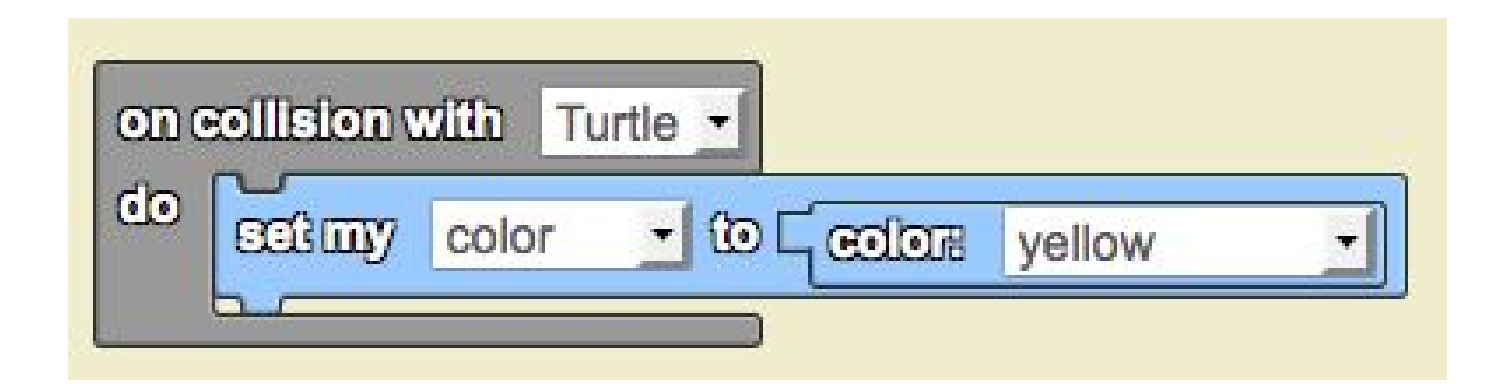

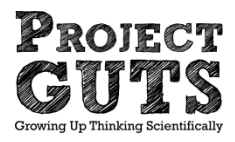

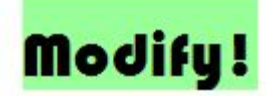

# **Colliding Turtles**

#### New Command: Collision with a condition

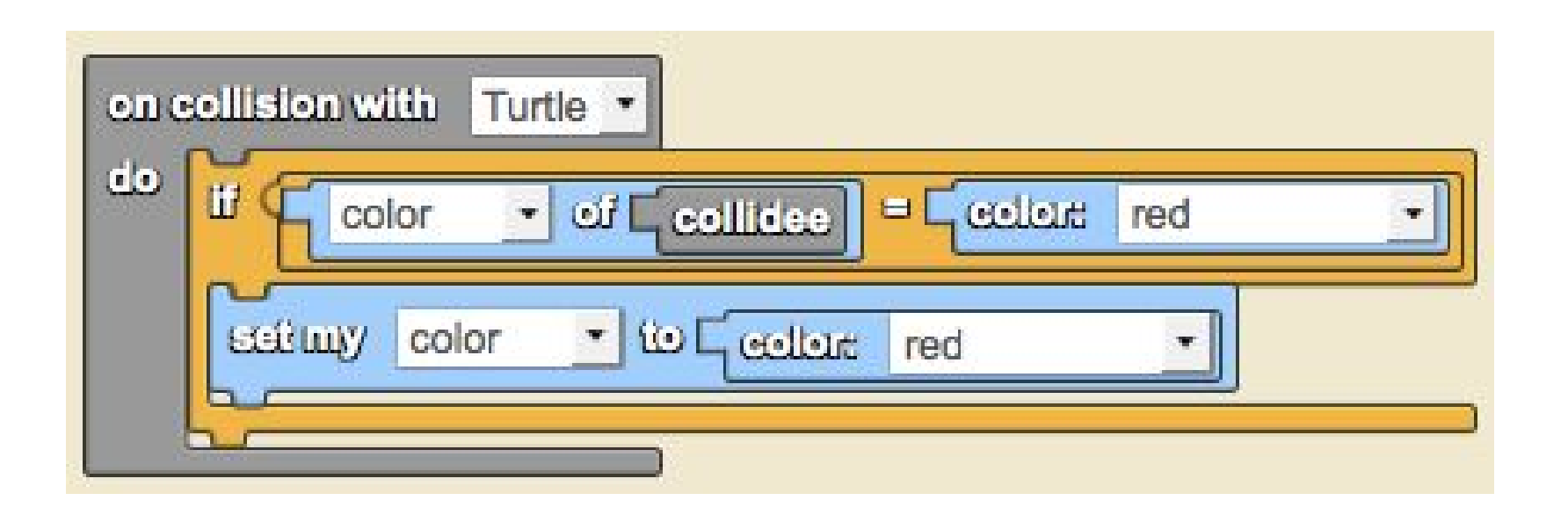

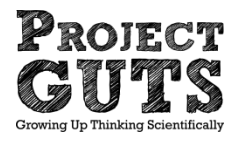

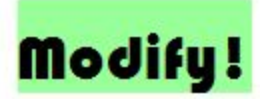

#### New StarLogo Nova Blocks

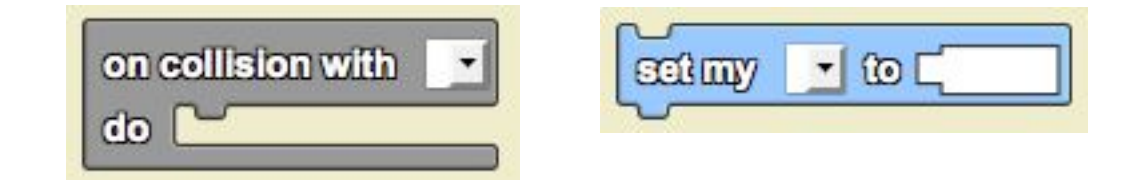

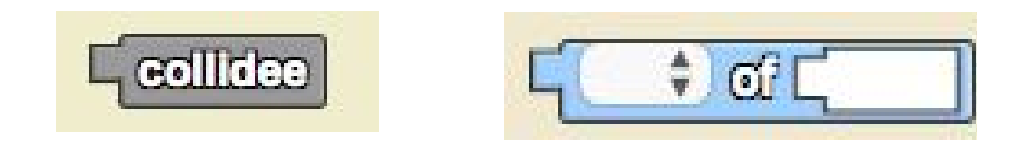

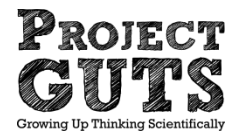

#### Agent-Agent Interactions Your Challenge: Colliding Turtles

#### Goals!

- http://www.slnova.org/GUTS/projects/73800/ and REMIX it.
- Have the turtles move forward with a little wiggle in their walk.
- Add detection block (collision) so turtles react to each other
- Change a turtle's trait after a collision [size, color, shape, ?]

#### Bonus!

Upon colliding with a red turtle, have blue turtles react by changing their color to red.

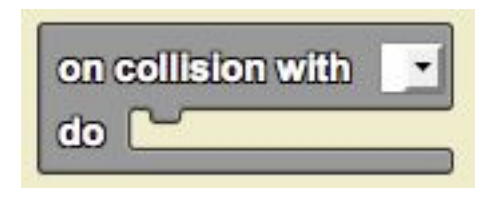

| setimy | <u>•</u> @ [] |
|--------|---------------|
| ~      |               |

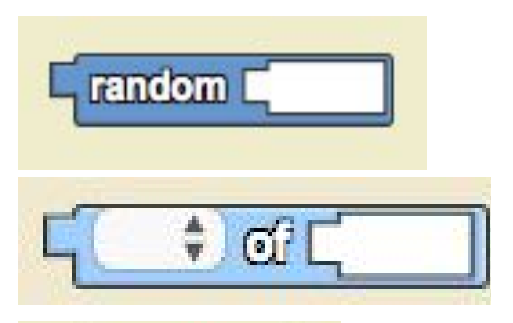

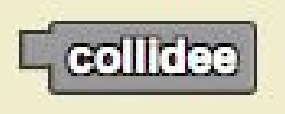

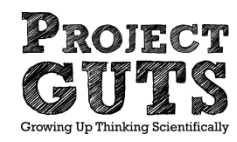

# **Review from Colliding Turtles**

- What could collisions represent in the real world?
- Why do we use probability in models?

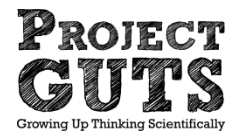

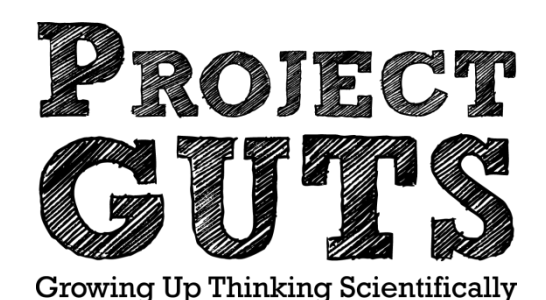

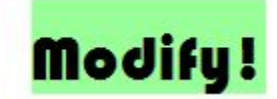

#### **Modeling and Simulation**

#### Modeling the Spread of Disease Designing and Running Experiments

#### An Example:

- Ebola virus disease (EVD)
- Transmitted to humans from wild animals and then via human-human contact
- Colorized transmission electron micrograph (TEM) of ebola virus virion

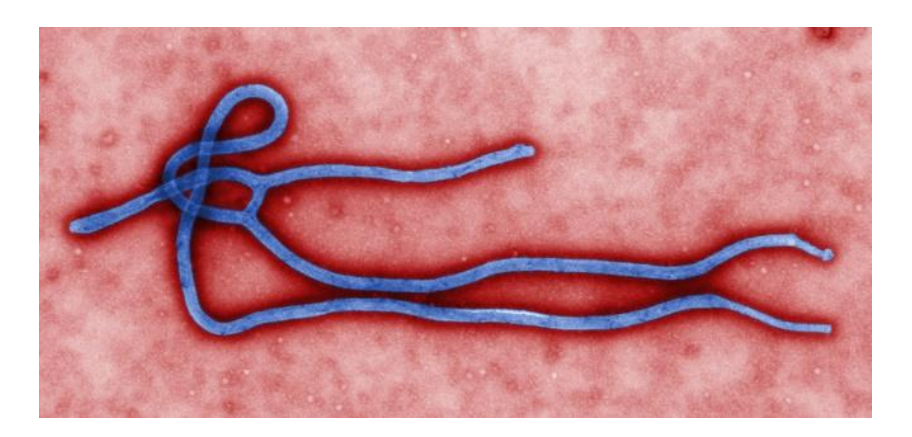

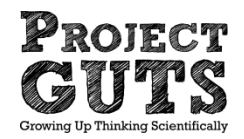

#### **Transmission Cycle**

• Ebola

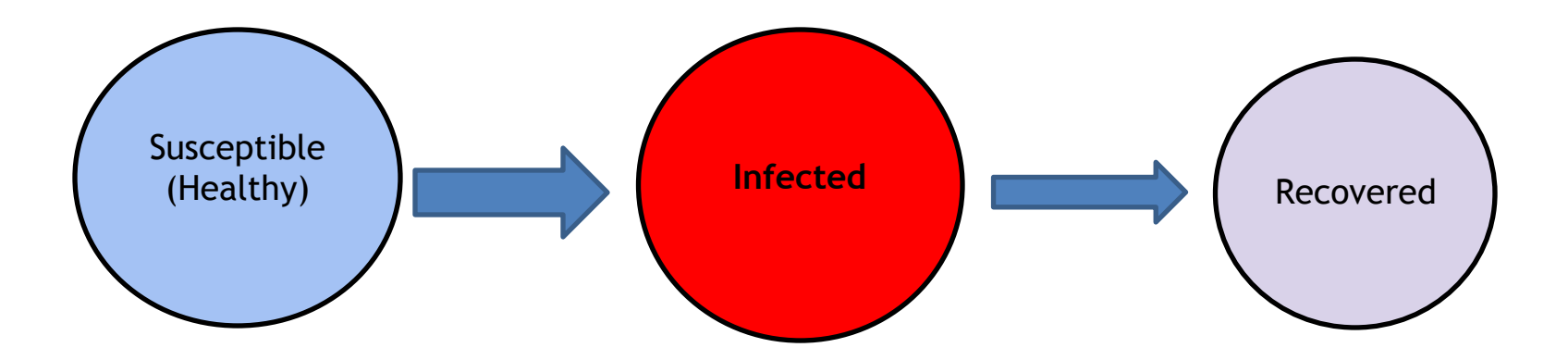

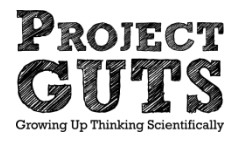

# **CT for the Epidemic Model**

- We are going to turn our colliding turtles model to make it into an epidemic model.
- What do we need? (agents and behavior)
- How do we formulate the task/problem so it can be studied/solved using a computer?

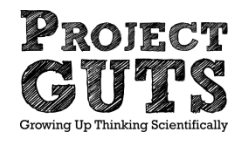

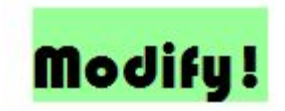

# **Epidemic Model**

- Agents:
- Environment:
- Behaviors:
- CS concepts: Variables and Traits

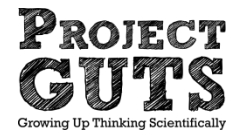

# CS Concept Traits & Variables

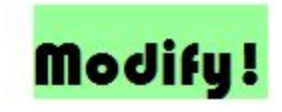

- Traits & variables are containers for holding values.
- Think of a variable as a box with a label.
- In StarLogo Nova, sliders can be used to hold values and set values as inputs to the model.

| Pop  | oulatio | on       |      |      |
|------|---------|----------|------|------|
| min: | 0       | ] — o— r | nax: | 1000 |

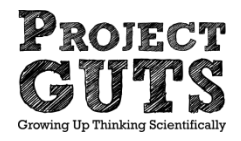

# Create a New StarLogo Nova widget

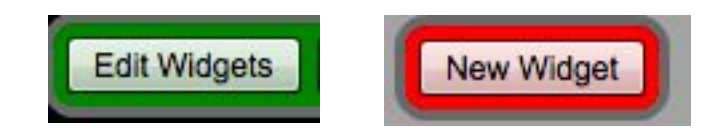

- Name the widget
- Select "Horizontal Slider"

| Create Widget   |                                       | ×   |
|-----------------|---------------------------------------|-----|
| Name of widget: | population                            | ]   |
| O Push button   | <ul> <li>Horizontal Slider</li> </ul> | aç. |
| Toggle button   | Table                                 |     |
| O Data Box      | C Line Graph                          |     |
| Label           | O Bar Graph                           |     |
| Add             | d Widget                              |     |

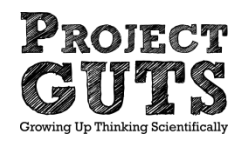

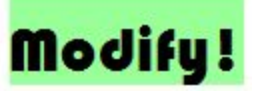

#### New StarLogo Nova widget

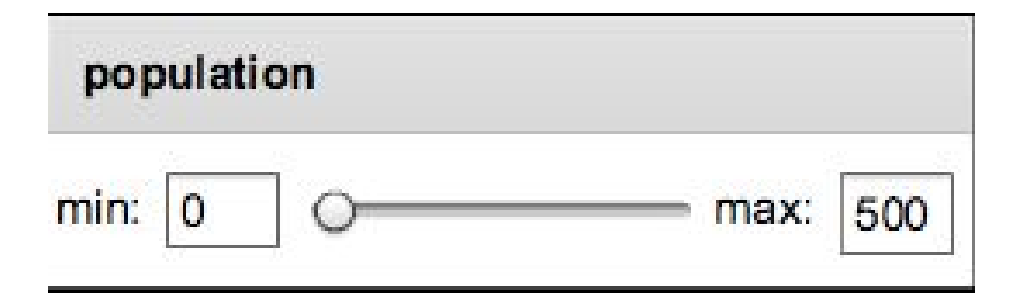

- Make a new slider to control the initial number of turtles.
- Change the max value to 500 by typing in 500 next to max and **hitting the return key**.
- Click on "Edit Widgets" again to get out into editing mode and back into play mode.

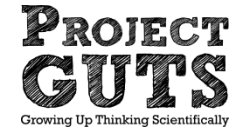

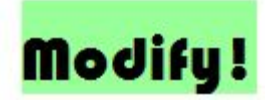

#### Use the New Widget

| population        | -          |  |
|-------------------|------------|--|
| min: 0 0 max: 500 | population |  |

- We now have a way to set the number of turtles through the user interface with a slider.
- We can get the value of population in code.
- Replace the # in create do block with population slider value.

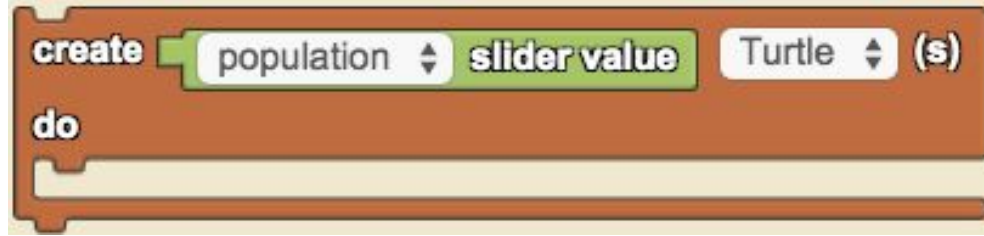

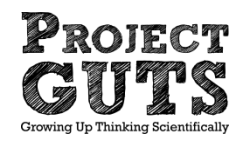

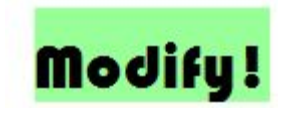

### **Epidemic Model**

- Now let's add a new slider to hold a value called the transmission rate.
- This rate is the percentage of time a disease gets passed from one person to another upon collision.

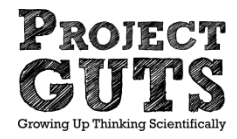

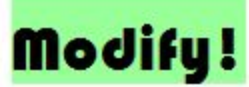

# 2<sup>nd</sup> slider- Transmission Rate

| tran | smissio | n rate |    |
|------|---------|--------|----|
| min: | 0 -     | O max: | 10 |

• Add a second slider for transmission

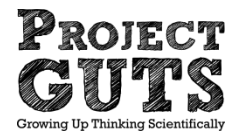

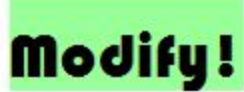

#### Use the Transmission Rate Widget

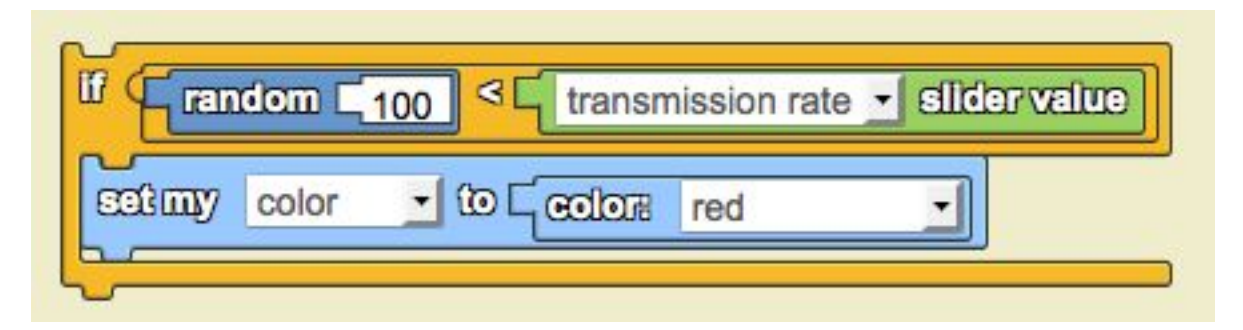

- We are rolling a 100-sided die. If the result is less than the transmission rate, pass the disease on.
- How often should we roll less than the transmission rate?
- What kind of distribution does the roll of a single die give us?

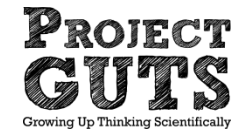

### **Epidemic Model Progress Monitor**

#### Goals!

- Create several hundred blue turtles and a few red turtles [hint: Setup]
- Make them wiggle! [hint: Forever]
- Create a collision block in which blue turtles turn red when they encounter red turtles [hint: Lesson 4 Student Activity #2 Guide]
- Create a slider and an if-then for the probability of transmission rate [hint: Lesson 4 Student Activity #2 Guide]

#### Bonus!

- Add a line graph with a line for infected turtles and one for healthy turtles [hint: Lesson 6 Student Activity #1]
- Add a slider (or more) for one (or more) of the following:
  - ♦ Number of original healthy population
  - ♦ Number of original sick population

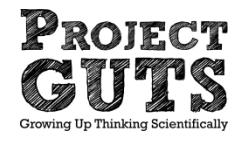

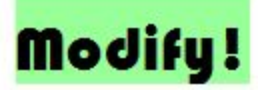

### Save and Test your Model

- Try changing the transmission rate
- Where in your code will the transmission slider value go?

Next Steps-

- Use your model as an experimental test bed
- Is anything missing if you wanted to collect data?

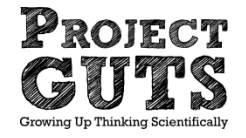

#### Review

- What can this model tell you?
- What is the impact of changing the transmission rate?
- What other things move through a population like a disease?

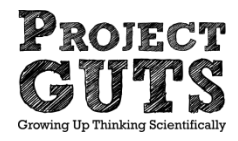

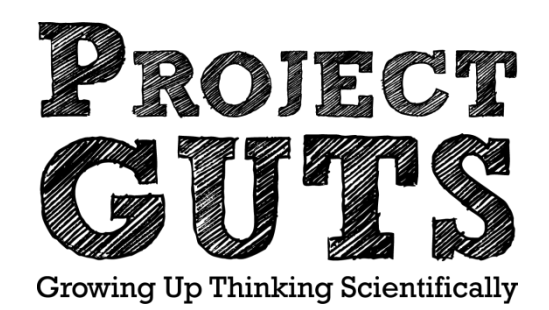

#### **Modeling and Simulation**

#### **Exploring Content Area Modules**
### **CS in Science Modules**

Module structure:

Lesson 1: Engage and use a base model Lesson 2: Explore and decode Lesson 3: Experiment and explain Lesson 4: Extend and experiment Lesson 5: Evaluate

\*assumes you have completed Module 1.

# CS Concept Procedures

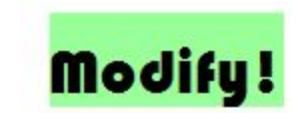

 Procedures are stacks of commands that perform a particular function and can be given a name.

| procedure: move         | call: move 💌 |
|-------------------------|--------------|
| → add parameter         |              |
| left by random 35 degs  |              |
| right by random 35 degs |              |
| forward Et              |              |

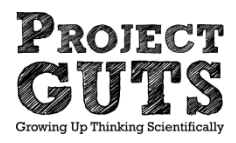

## **Decoding Models**

#### **Greenhouse Gases**

GUTS project #6069

The world page

Sun page

Solar Energy page

CO2 page

Car page

Heat page

Reflected energy page

#### **Ecosystems**

GUTS project #21061 Rabbit hop procedure Rabbit reproduce proc. Rabbit die procedure Rabbit collide procedure Grass sprout procedure The world page

# Modifying Models

#### **Greenhouse Gases**

- REMIX GUTS project #6069
- Change albedo
- Make a factory
- Limit car driving
- Change rate of decay / sequestration

#### **Ecosystems**

REMIX GUTS project #21061 Change repro. rate Change initial populations Change sprouting rate

Add a predator

Add hunting

### Running experiments

- Design and run experiments.
   Use the experimental design form.
- What is the impact of the change you made?
- How would you assess whether this model is valid?

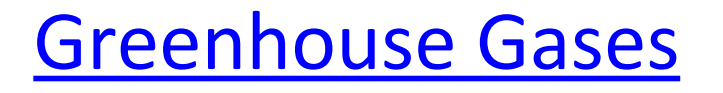

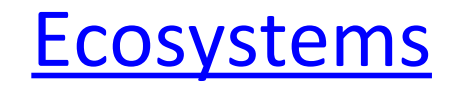

## Scientific practices covered

- Take a look at the Scientific Practices form
- Give examples of how we covered each one through computer modeling and simulation.

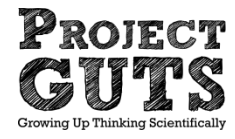

# In closing:

-Reflect!

-In small groups (2 pairs) discuss:

- -What was the best part of the day?
- -What was the most exciting thing you learned?

Be ready to share!

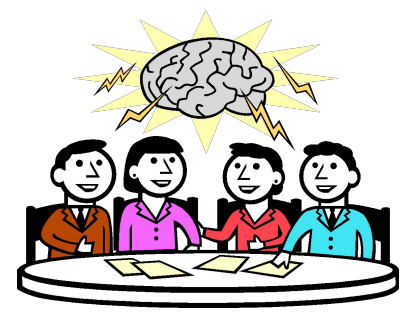

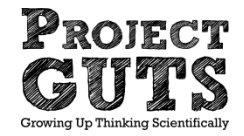

### **Project GUTS resources**

•Our website: <u>projectguts.org</u> -top menu, click on **Resources** -top menu, click on **Curriculum** 

•Our MOOC: <u>guts-cs4hs.appspot.com</u>

•http://code.org/curriculum/science

•All modules & resources are free

# Did we meet the Goals for the Day?

- Gain understanding of using models to run experiments
- Gain understanding of how CS relates to modern scientific practice
- Learn how to create a simple Agent-based Model
- Design and conduct an experiment that uses a computer model as an experimental testbed.
- Explore existing modules and models

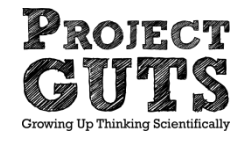

## **THANK YOU!**

Websites:

projectguts.org (curriculum & resources tabs)
code.org/curriculum/science

Contact information:

ireneannelee@gmail.com

ialee@mit.edu

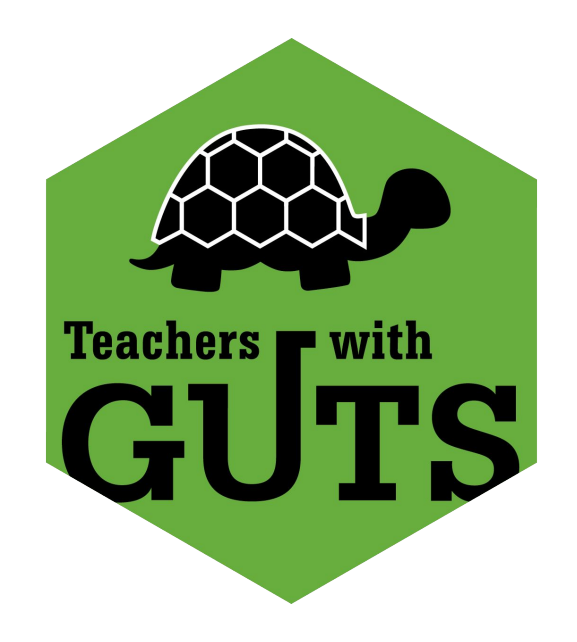

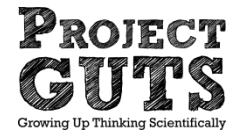